# Installation Manual Template

# Segment Design Tool 6.0.6

End Customer: NA
End Customer Reference Number: NA

 Document File Name:
 SDT\_6.0.6\_Installation\_Manual.docx

 Document Status:
 Preliminary / Approved / As-built

#### Authorizations

|               | Name           | Function              | Signature |
|---------------|----------------|-----------------------|-----------|
| Developed By: | Chetan Shaha   | Sr. System Engineer   | CS        |
| Reviewed By:  | Bibek Mohanty  | Asst. Project Manager | ВМ        |
| Released By:  | Nitin Patankar | Project Manager       | NP        |

#### Distribution

| Name | Company | Name | Company |
|------|---------|------|---------|
|      |         |      |         |
|      |         |      |         |
|      |         |      |         |
|      |         |      |         |

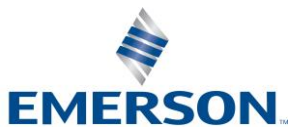

## **Revision History**

| Rev | Status | Description                                                                                                    | Date        | Developed By    | <b>Reviewed By</b> |
|-----|--------|----------------------------------------------------------------------------------------------------|-------------|-----------------|--------------------|
| 1   | P1     | Preliminary document                                                                                                    | 02-Jun-2014 | Gaurav Jirapure | Nitin Patankar     |
| 2   | P2     | Modified Library Setup version                                                                                                    | 15-Sep-2014 | Gaurav Jirapure | Nitin Patankar     |
| 3   | P3     | Modified Library Setup version                                                                                                    | 08-Oct-2014 | Bibek Mohanty   | Nitin Patankar     |
| 4   | P4     | HCD Comments Implemented,<br>18 devices added to SDT<br>Component Library and issue<br>resolutions                                                                                     | 22-Apr-2015 | Bibek Mohanty   | Nitin Patankar     |
| 5   | P5     | 16 new devices added to SDT Component Library                                                                                                    | 23-Sep-2015 | Bibek Mohanty   | Nitin Patankar     |
| 6   | P6     | 63 new devices and 6 new<br>cards added to SDT<br>Component Library and some<br>issue fixing                                                                                           |             | Megha Shiral    | Nitin Patankar     |
| 7   | P7     | 10 new devices added to SDT<br>Component Library and some<br>Modifications related to new<br>hosting site links and Emerson<br>Logo                                                    | 25-Sep-2019 | Megha Shiral    | Nitin Patankar     |
| 8   | P8     | 11 new devices added to SDT<br>Component Library and some<br>Modifications related to fix<br>issue which was coming while<br>opening large segment                                     | 10-Apr-2020 | Megha Shiral    | Nitin Patankar     |
| 9   | P9     | 2 missing devices added to<br>SDT component library, low<br>voltage issue for P&F barrier,<br>and , segment opening issues<br>resolved                                                 | 05-Aug-2022 | Chetan Shaha    | Bibek Mohanty      |
| 10  | P10    | 39 new devices,1 Fieldbarrier<br>and 2 Power conditioner added<br>Device certification and<br>segment type compatibility<br>issue fixed<br>LAS backup check/uncheck<br>option retained | 19-Feb-2024 | Chetan Shaha    | Bibek Mohanty      |

#### Emerson Classification: Internal

© Emerson Automation Solutions 2024. All rights reserved. Unauthorized duplication, in whole or in part, is prohibited. Trademarks identified in this document are owned by one of the Emerson Process Management group of companies. Unless otherwise agreed to in writing by the parties, any information provided in this document is confidential or proprietary and may not be used or disclosed without the expressed written permission of Emerson Process Management.

Emerson Automation Solutions Emerson Export Engineering Centre Emerson Tower, Matrix Complex, Near College of Engineering Pune, Shivajinagar, Pune, India - 411 005

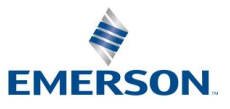

# Contents

| 1 | INTE             | RODUCTION                                            | 4  |
|---|------------------|------------------------------------------------------|----|
|   | 1.1              | Purpose                                              | 4  |
|   | 1.2              | Scope                                                | 4  |
|   | 1.3              | Terminology                                          | 4  |
| 2 | PRE              | EREQUISITES                                          | 5  |
|   | 2.1              | Hardware prerequisites                               | 5  |
|   | 2.2              | Software Prerequisites                               | 5  |
|   | 2.3              | Installation / Configuration steps for prerequisites | 5  |
| 3 | INS <sup>-</sup> | TALLATION PROCEDURE                                  | 7  |
|   | 3.1              | Contents of installation package                     | 7  |
|   | 3.2              | Installation package execution steps                 | 7  |
| 4 | UNII             | NSTALL PROCEDURE                                     | 12 |
|   | 4.1              | Instructions / steps                                 |    |

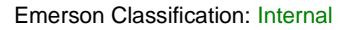

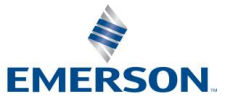

## 1 INTRODUCTION

#### 1.1 Purpose

The main objective of this release SDT main application version 6.0.6 is to resolve an issue in the existing application and make addition of new components to the SDT Component Library. The major change to the SDT Component Library 7.0.2 is that there is an addition of 39 new devices to the library. So, there are changes in both SDT main application as well as SDT Component Library. Hence there are two different setup files available for the complete SDT installation.

This document will guide through the installation process of SDT main application setup.

#### 1.2 Scope

This manual contains information concerning the installation, un-installation of the main setup of the Segment Design Tool. To ensure proper installation or uninstallation of the tool, the instructions given in this manual should be thoroughly understood and followed.

## 1.3 Terminology

SDT – Segment Design Tool SDT Library or SDT Component Library - Segment Design Tool Component Library

Emerson Classification: Internal

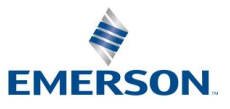

## 2 PREREQUISITES

#### 2.1 Hardware prerequisites

| Component            | Requirement                           |
|----------------------|---------------------------------------|
| Computer / processor | 1 gigahertz (GHz) or faster processor |
| Memory (RAM)         | 16 GB and above                       |
| Operating System     | Windows 10                            |
| System Type          | (32-bit & 64-bit Machine)             |

 Table 1 Hardware Pre-requisites

#### 2.2 Software Prerequisites

**Note** :- Application requires **administrative privileges** to install SDT application & SDT library.

".Net Framework 4.6.1" shall be installed on computer to run SDT application.

Windows 10 operating system comes pre-installed with ".Net Framework 4.6.1".

## 2.3 Installation / Configuration steps for prerequisites

If there is any older version of the Segment Design Tool is present on the computer then before installing the new version of the tool first uninstall the older version of Segment Design Tool. To do this, follow the instructions mentioned in the "Uninstalling Procedure" section below in this document.

**Important**: It is very important to un-install the older version of the SDT (if present) before installing the new version of the SDT.

How to check that the earlier version of SDT is installed on computer(For eg. To check on Windows 10)?

Please refer process below:

- 1) Press keys Windows+R and type "Control Panel"
- 2) Click on Ok
- 3) Click on Programs-Uninstall a program
- 4) Check for the entry highlighted in the below bitmap.

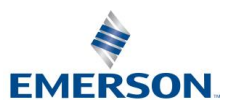

**Emerson Classification: Internal** 

| Organize 🔻                                    | Uninstall      | Change | Repair |  |
|-----------------------------------------------|----------------|--------|--------|--|
| Name                                          |                |        |        |  |
| 🐥 Segment Design Tool Component Library 7.0.2 |                |        |        |  |
| 🛃 Segment D                                   | esign Tool 6.0 | ).6    |        |  |

Figure 1 Installed Segment Design Tool on machine

In case if the user proceeds with the new version installation of the tool without uninstalling the older version of the SDT then the installation process will prompt the below warning message and will stop the installation process.

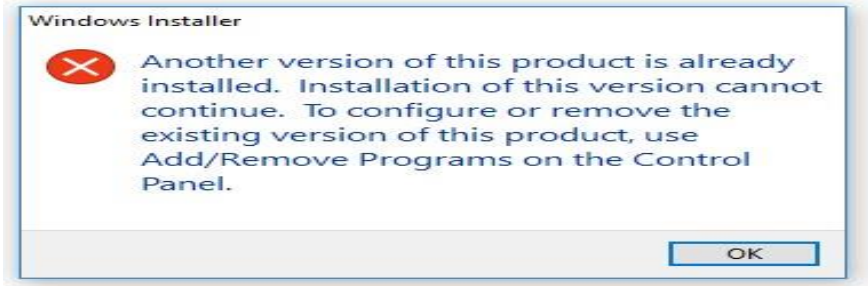

Figure 2 SDT another version installed message

Emerson Classification: Internal

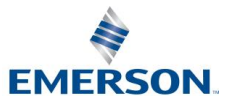

## 3 INSTALLATION PROCEDURE

#### 3.1 Contents of installation package

To download the installation package, visit the below web site.

https://gsuds.emerson.com/segment

Installation package link is provided on the right top corner of the web page. The installation package for the SDT Main application consists of the below mentioned setup file.

Main Segment Design Tool 6.0.6 setup

🕼 SDTMainInstaller6.0.6.msi

Download or save the setup (msi) file.

#### 3.2 Installation package execution steps

It is mandatory to install the Main Segment Design Tool setup before the segment design tool component library setup.

Below warning message will be pop-up in case if the Segment Design Tool Component Library is getting installed prior to the SDT main setup installation.

| Segment Design Tool Component Library 7.0.2                                                                                           |                |
|----------------------------------------------------------------------------------------------------|----------------|
| Please wait while Windows configures Segment Design<br>Library 7.0.2                                                                  | Tool Component |
| [                                                                                                    | Cancel         |
| Segment Design Tool Component Library 7.0.2                                                                                           | ×              |
| Please install the Segment Design Tool before in<br>the Segment Design Tool Component Library;<br>Click OK to abort the installation. | nstalling      |
| ОК                                                                                                    |                |

Figure 3 SDT component library installation message

**Emerson Classification: Internal** 

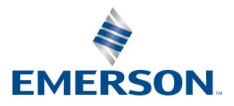

#### Installation steps for Main segment Design Tool setup

• Step1 – Double Click setup file from Segment Design Tool V6.0.6

f SDTMainInstaller6.0.6.msi

• Step2 – Click on Next to Proceed with the installation.

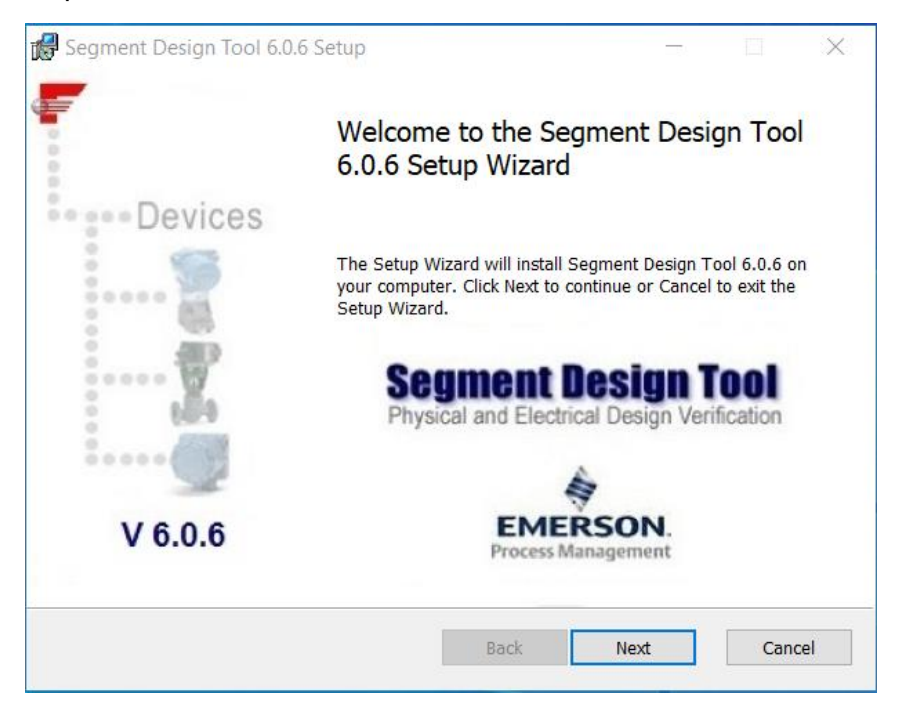

Figure 4 Welcome Screen of SDT

Step 3 – Read and Accept Software License Agreement and Click Next.

Emerson Classification: Internal

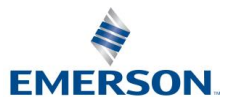

| 🕵 Segment Design Tool 6.0.6 Setup 🦳 🗌                                                                                                    | ×     |
|----------------------------------------------------------------------------------------------------|-------|
| End-User License Agreement                                                                                                    | 111   |
| Please read the following license agreement carefully                                                                                                    | RSON. |
|                                                                                                    |       |
| Software License Agreement                                                                                                    | ^     |
| BEFORE EXECUTING THIS SOFTWARE, YOU SHOULD CAREFULLY<br>READ THE FOLLOWING TERMS AND CONDITIONS. BY EXECUTING<br>THIS SOFTWARE YOU WILL ACCEPT THESE TERMS AND<br>CONDITIONS. IF YOU DO NOT AGREE WITH THESE TERMS, YOU<br>SHOULD PROMPTLY RETURN THE DISK TO FISHER-ROSEMOUNT<br>SYSTEMS. | 3     |
| Fisher-Rosemount Systems, Inc. (FRSI) provides this computer program and related materials for your use. You assume responsibility for the acquisition of a machine and associated equipment compatible                                                                                    | ~     |
| 1 <u>accept the terms in the License Agreement</u>                                                                                                    |       |
| Print Back Next Ca                                                                                                    | ncel  |

Figure 5 Software License Agreement Screen

• Step 4 – Select Installation Folder and Click Next

| 🛃 Segment Design Tool 6.0.6 Setup —                                            |       | ×    |
|--------------------------------------------------------------------------------|-------|------|
| Destination Folder                                                             | 1     |      |
| Click Next to install to the default folder or click Change to choose another. | EMERS | SON. |
| Install Segment Design Tool 6.0.6 to:                                          |       |      |
| C:\Program Files (x86)\Emerson Process Management\Segment Design Tool\         |       |      |
| Change                                                                         |       |      |
|                                                                                |       |      |
|                                                                                |       |      |
|                                                                                |       |      |
|                                                                                |       |      |
| Back Next                                                                      | Cance | I    |

Figure 6 Installation Folder Screen

• Step 5 – Click on Install button to proceed with the installation process.

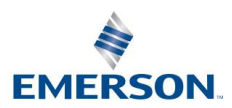

Emerson Classification: Internal

| 😭 Segment Design Tool 6.0.6 Setup                                                                                     | - 🗆 X                      |
|----------------------------------------------------------------------------------------------------|----------------------------|
| Ready to install Segment Design Tool 6.0.6                                                                            | EMERSON.                   |
| Click Install to begin the installation. Click Back to review or change<br>settings. Click Cancel to exit the wizard. | e any of your installation |
|                                                                                                    |                            |
|                                                                                                    |                            |
|                                                                                                    |                            |
| Back 🗣 I                                                                                                    | nstall Cancel              |

Figure 7 Ready to installation Screen

- Step 6 Please wait, while installing the Segment Design Tool 6.0.6
- Step 7 Click Finish to complete the Installation process.

| 0       | Completed the Segn<br>6.0.6 Setup Wizard | nent Desig               | n Tool   |     |
|---------|------------------------------------------|--------------------------|----------|-----|
| Devices | Click the Finish button to exit th       | e Setup Wizard.          |          |     |
|         | Segment D<br>Physical and Electric       | esign 1<br>al Design Ver | fication |     |
| V 6.0.6 | EMER<br>Process Ma                       | RSON.<br>nagement        |          |     |
|         | Back                                     | Finish                   | Cano     | cel |

Figure 8 Installation complete screen

- Step 8 After successful installation of Segment Design Tool main setup, it is mandatory to install Segment Design Tool Component Library as well.
- To install the same; double Click on the "SDTComponentLibrary7.0.2.msi" file and wait till the installation process of Segment Design Tool Component Library completes.

| Name                           | Туре                      |  |
|--------------------------------|---------------------------|--|
| 🛃 SDTComponentLibrary7.0.2.msi | Windows Installer Package |  |

Emerson Classification: Internal

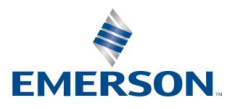

| Segment Design Tool Component Library 7.0.2                                      |
|----------------------------------------------------------------------------------|
| Please wait while Windows configures Segment Design Tool Component Library 7.0.2 |
| Gathering required information                                                   |
| Cancel                                                                           |

Figure 9 Installation of SDT Component Library screen

• Step 9 - After successful installation of both tool and library setups, short cut icon will be created on windows desktop of logged-in user.

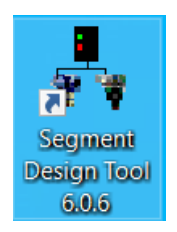

Figure 10 SDT Desktop Shortcut Icon

Emerson Classification: Internal

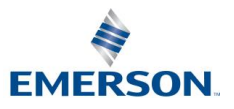

## 4 UNINSTALL PROCEDURE

#### 4.1 Instructions / steps

The easiest way to uninstall Segment Design Tool is using "Programs and Features" option from the windows control panel.

- 1. Select Control Panel -> Programs -> Programs and Features option.
- 2. Select Segment Design Tool 6.0.6 from the programs list, right click and

select Uninstall option

| Name                                          |           |  |  |
|-----------------------------------------------|-----------|--|--|
| 🞝 Segment Design Tool Component Library 7.0.2 |           |  |  |
| Segment Design Tool 6.0.6                     |           |  |  |
| 📨 Microsoft Edge WebVie                       | Uninstall |  |  |
| <ul> <li>Microsoft OneDrive</li> </ul>        | Repair    |  |  |
| 📧 Microsoft Teams Meeti                       |           |  |  |

#### Figure 11 SDT Un-Installation

3. Uninstallation of Segment Design Tool will also remove Segment Design Tool Component Library from the computer (if exist).

Emerson Classification: Internal

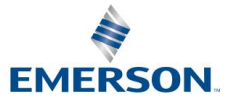